#### Registro de Oportunidades

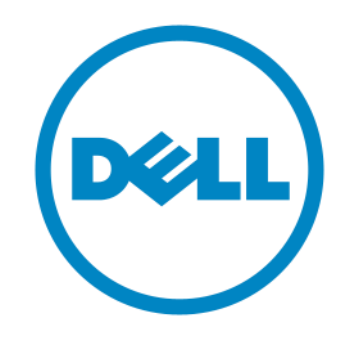

Channel E-Business

2013

#### Registro de Oportunidades

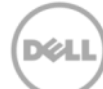

#### Autentificado > Ciclo de Compra >Registro de

#### Oportunidades

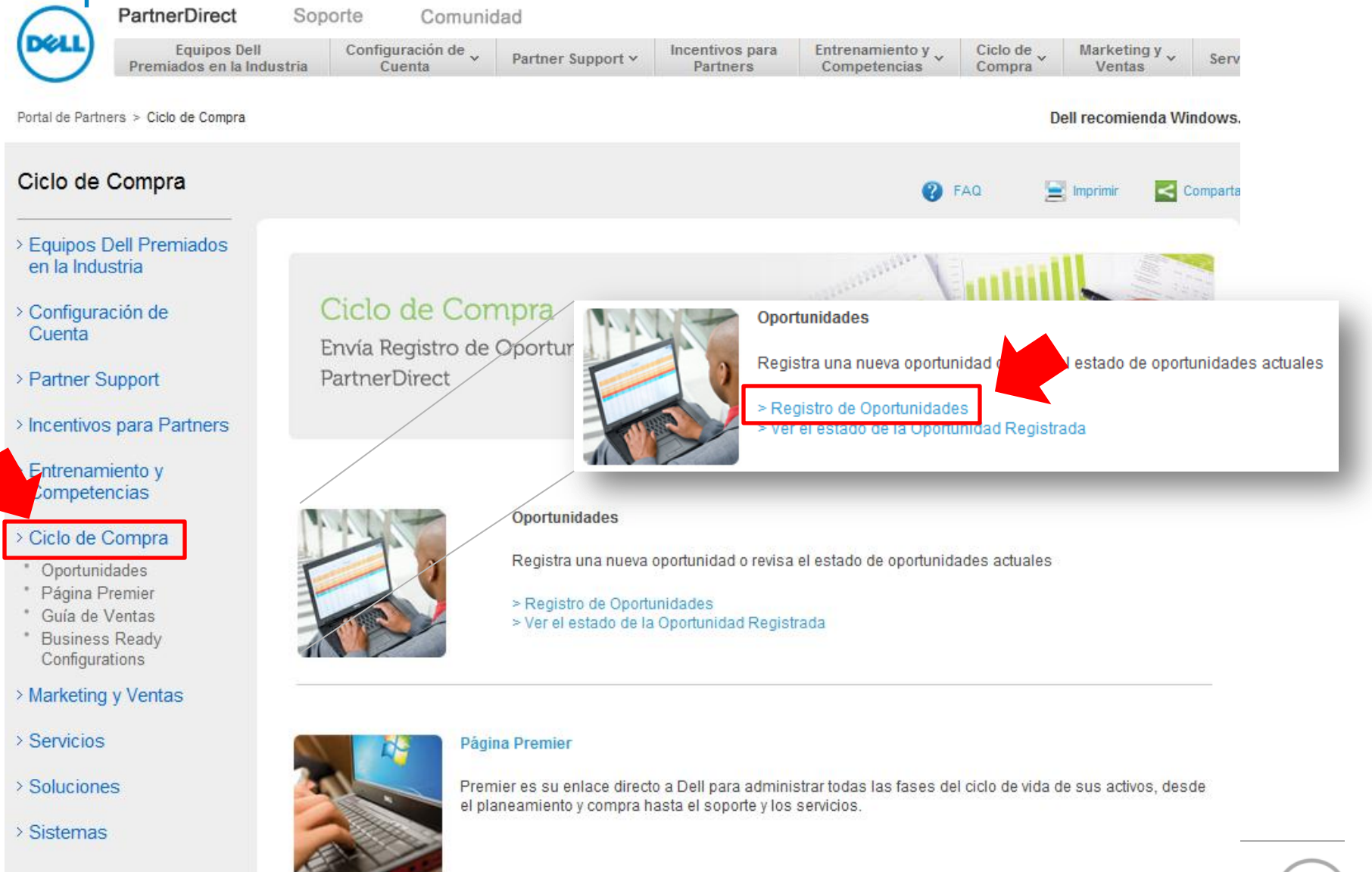

## **Autentificado** > Ciclo de Compra >Registro de Oportunidades

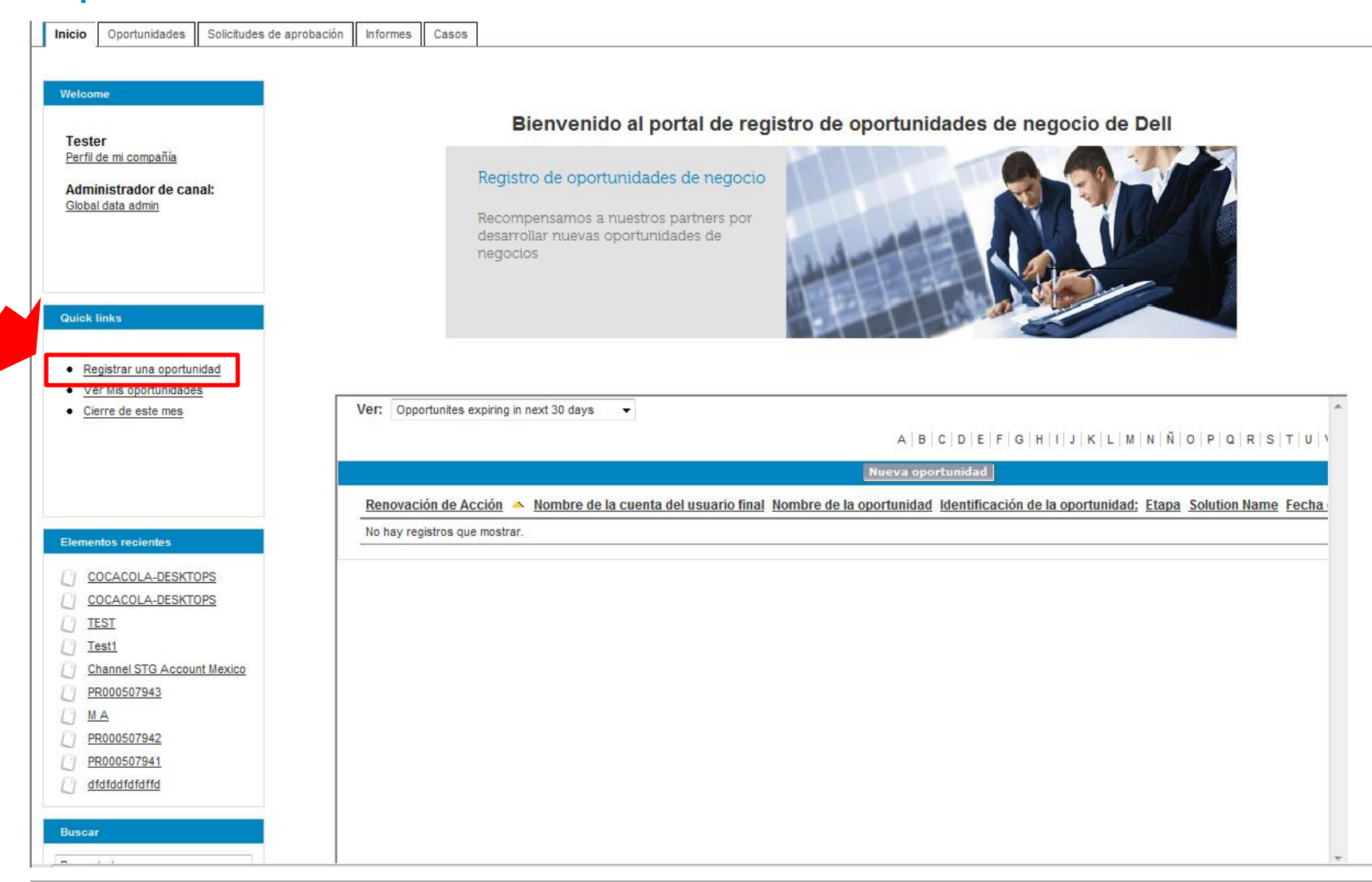

Dél

## **Autentificado** > Ciclo de Compra >Registro de Oportunidades

| 💭 Nueva Oportunidad: Seleccionar tip                              | oo de registro                                      |                                                                                                    | 🏠 ▼ 🗟 ▼ 🖃 🖶 Page ▼ Safety ▼ Tools ▼ (                |
|-------------------------------------------------------------------|-----------------------------------------------------|----------------------------------------------------------------------------------------------------|------------------------------------------------------|
| PartnerDirect                                                     |                                                     |                                                                                                    | <u>Finalizar se</u>                                  |
| Inicio Oportunidades Solicitudes                                  | de aprobación Informes Casos                        |                                                                                                    |                                                      |
| Welcome                                                           | Nueva Oportunidad<br>Seleccionar tipo de registro ( | Oportunidad                                                                                                    |                                                      |
| Mexico Tester<br>Perfil de mi compañía<br>Administrador de canal: | Seleccione un tipo de registro para la              | a nueva oportunidad.                                                                                                    | Seleccione la opción de Registro de<br>Oportunidades |
| <u>Global data admin</u>                                          | Seleccionar tipo de registro Oportunida             |                                                                                                    |                                                      |
|                                                                   | Tipo de nuevo registro                              | Registro de Oportunidades   Create New Deal From LOB  Deal Registration for Existing End Customer  Registro de Oportunidades |                                                      |
| Quick links                                                       | Tipos de registro Oportunidad                       | disponibles                                                                                                    |                                                      |
|                                                                   | Nombre de tipo de registro                          | Descripción                                                                                                    |                                                      |
| Registrar una oportunidad                                         | Create New Deal From LOB                            | Seleccionar tipo de registro Oportunidad                                                                                     |                                                      |
| Ver Mis oportunidades                                             | Deal Registration for Existing End Cu               | Tipo de quevo registro                                                                                                    | Desistes de Osseturidades                            |
| <u>Cierre de este mes</u>                                         | Registro de Oportunidades                           | npo de nuevo regisiro                                                                                                    | Registro de Oportunidades                            |
|                                                                   |                                                     |                                                                                                    | ¿Desea continuar? Cancelar                           |
|                                                                   |                                                     |                                                                                                    |                                                      |

Global Marketing

Dél

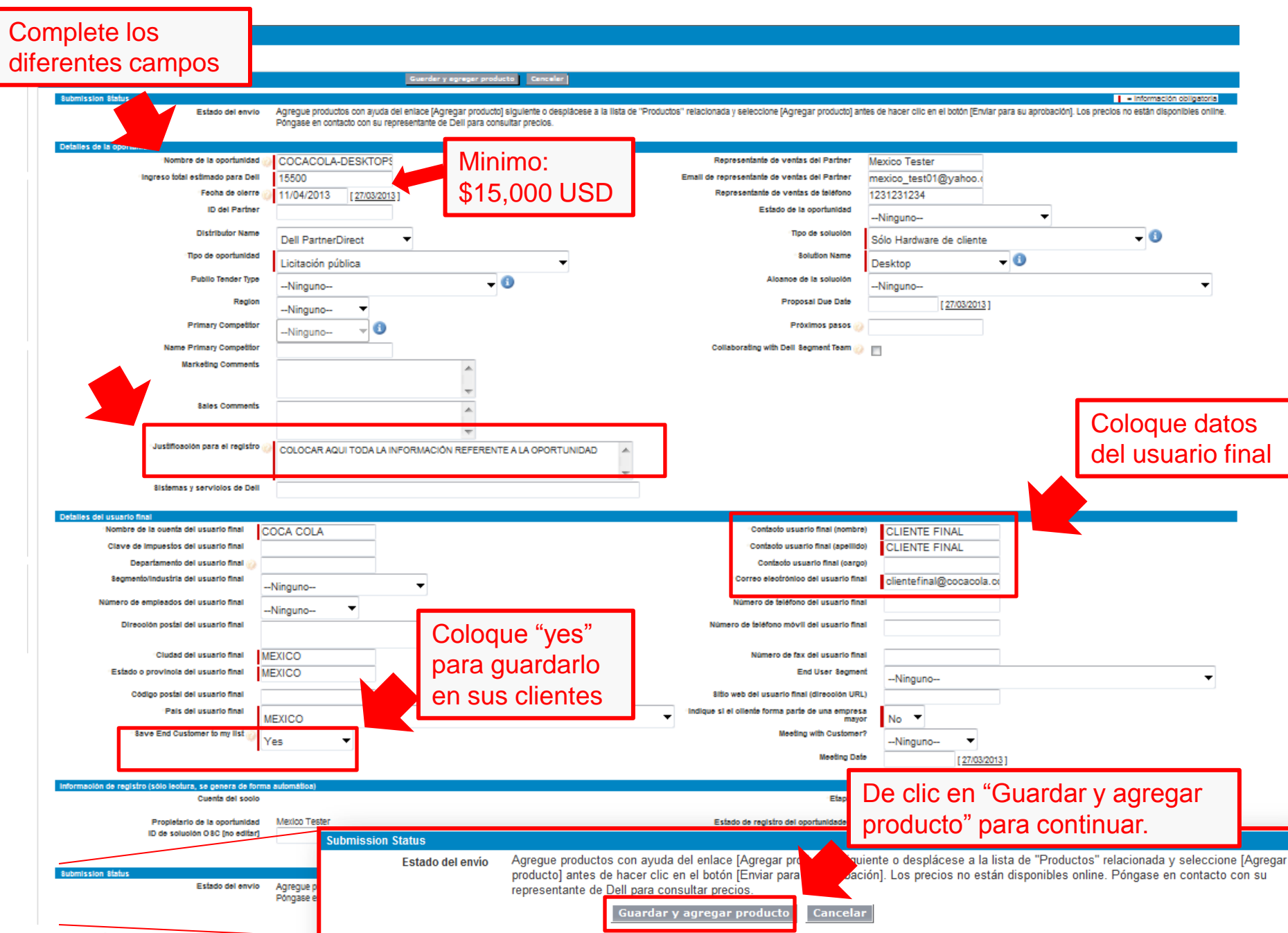

| Selección de productos para: Oport                                                                                                    | unidad COCA                                                                         |                                                                                                    |                                                                                                    |                                                                                          |                                        |                                                                  | 👌 🔹 🔊                                                                          | ▼ 🖃 🖶 ▼ <u>P</u> age ▼ <u>S</u> a                                                                  | afety ▼ T <u>o</u> ols ▼ @▼ |
|----------------------------------------------------------------------------------------------------|-------------------------------------------------------------------------------------|----------------------------------------------------------------------------------------------------|----------------------------------------------------------------------------------------------------|------------------------------------------------------------------------------------------|----------------------------------------|------------------------------------------------------------------|--------------------------------------------------------------------------------|----------------------------------------------------------------------------------------------------|-----------------------------|
| PartnerDirect Inicio Oportunidades Solicitudes Welcome                                                                                 | de aprobación Informes Cas<br>Selección de productos par<br>Oportunidad COCACOL     | os<br>a<br>A-DESKTOPS                                                                                                    |                                                                                                    |                                                                                          |                                        |                                                                  |                                                                                |                                                                                                    | Finalizar sesión            |
| Escriba la<br>línea de<br>producto                                                                                                    | Introduzca su palabra clave y<br>registros que coincidan con la<br>Buscar productos | criterios de filtro y haga cl<br>palabra clave y filtro intro                                                                                        | iic en Buscar para ci<br>ducidos.                                                                                                    | omenzar la búsqued<br>Selec                                                              | a. Haga clic en Más<br>cionar Cancelar | s filtros para utilizar                                          | más de un filtro. Los                                                          | s resultados de búsqueda incluy                                                                    | γen todos los               |
| Quick links  • <u>Registrar una oportunidad</u>                                                                                        | Por palabra clave<br>optiplex<br>Buscar                                             | Por filtro de campo<br>Ninguno                                                                                                    |                                                                                                    | ▼Ningu                                                                                   | no 🔻                                   |                                                                  | <u>Más filtros &gt;&gt;</u>                                                    | :                                                                                                  |                             |
| <u>Ver Mis oportunidades</u> <u>Cierre de este mes</u>                                                                                 | Nombre del produ     OptiPlex FX130                                                 | cción de productos para: Oportunio<br>PartnerDirect<br>Oportunidades Solicitudes de a<br>sme                                                         | aprobación Informes Ca<br>Selección de productos pa<br>Oportunidad COCACO                                                                                                    | aos<br>ra<br>A-DESKTOPS                                                                  |                                        |                                                                  | <u>9</u>                                                                       | ▼ 🕅 ▼ 🖃 👼 ▼ Page▼ Safety                                                                           | Tools ▼                     |
| Elementos recientes           COCACOLA-DESKTOPS           Caja Ahorros - 200 desktops                                                  | Elija el                                                                            | nardo Gonzalez<br>I de mi compañía<br>inistrador de canal:                                                                                           | Introduzca su palabra clave y<br>registros que coincidan con la<br>uscar productos<br>for palabra clave                                                                                                    | criterios de filtro y haga clic<br>palabra clave y filtro introdu<br>Por filtro de campo | en Buscar para comenzar la<br>cidos.   | búsqueda. Haga clic en Más<br>Seleccionar Cancelar               | s filtros para utilizar más de ur                                              | n fitro. Los resultados de búsqueda incluyen to                                                    | odos los                    |
| Caja de Anorros - Optiplex Caja de Ahorros - Optiplex Caja de Ahorros - Optiplex Caja de Ahorros - Optiplex Caja de Ahorros - Optiplex | OptiPlex XE DT                                                                      | egistrar una oportunidad<br>fer Mis oportunidades<br>ierre de este mes                                                                               | Buscar                                                                                                    |                                                                                          |                                        | A   B   C   D   E   F   G                                        | 111 1 1 1 1 1 1 1 1 1 1 1 1 1 1 1 1 1                                          | 0 P Q R S T U V W X Y Z                                                                            | Otros Todos                 |
| Caja de Ahorros - Optiplex Buscar                                                                                                    | OptiPlex XE SFF                                                                     | entos recientes<br>COCACOLA-DESKTOPS<br>Caia Ahorros - 200 desktops                                                                                  | Abilitie del producto       OptiPiex FX130 <a href="//ltA00000025TI&lt;br&gt;FX130&lt;/span&gt;&lt;/a&gt;       OptiPiex FX170&lt;/td&gt;&lt;td&gt;OptiPlex Desktops&lt;br&gt;5"><span>OptiPlex</span></a> | Desktops                                                                                 | Client                                 | API:<br>API:<br>LATAM:<br>N AMER:<br>OTHER:<br>DEFAULT:<br>EMEA: | AT 5 care by Region         Replacing Fill           APJ                       |                                                                                                    |                             |
| Buscar todo                                                                                                    |                                                                                     | Caia de Ahorros - 200<br>Ieskfons<br>Caia de ahorros - optiplex<br>Caia de Ahorros - OptiPlex<br>3010 DT - 200 equipos<br>Caia de Ahorros - Optiplex | OptiPlex XE DT                                                                                                    | OptiPlex Desktops                                                                        | Desktops                               | Client                                                           | LATAM<br>N AMER<br>OTHER<br>DEFAULT<br>APJ<br>EMEA<br>N.AMER<br>OTHER<br>OTHER | LATAM<br>N AMER<br>OTHER<br>DEFAULT20-May-2011<br>APJ<br>EMEA<br>LATAM<br>N AMER<br>OTHER<br>DTHER |                             |
| 7 Confidential                                                                                                    | Buse                                                                                | ar todo                                                                                                    | OptiPlex XE SFF                                                                                                    | OptiPiex Desktops                                                                        | Desktops                               | Client                                                           | DEFAULT: 5-PED-2014<br>APJ:<br>EMEA:<br>LATAM:<br>OTHER:<br>DEFAULT:           | UEFAULT: 1-F6D-2010<br>APJ:<br>EMEA:<br>LATAM:<br>N.AMER:<br>OTHER:<br>DEFAULT: 1-F6b-2010         | (CLL)                       |

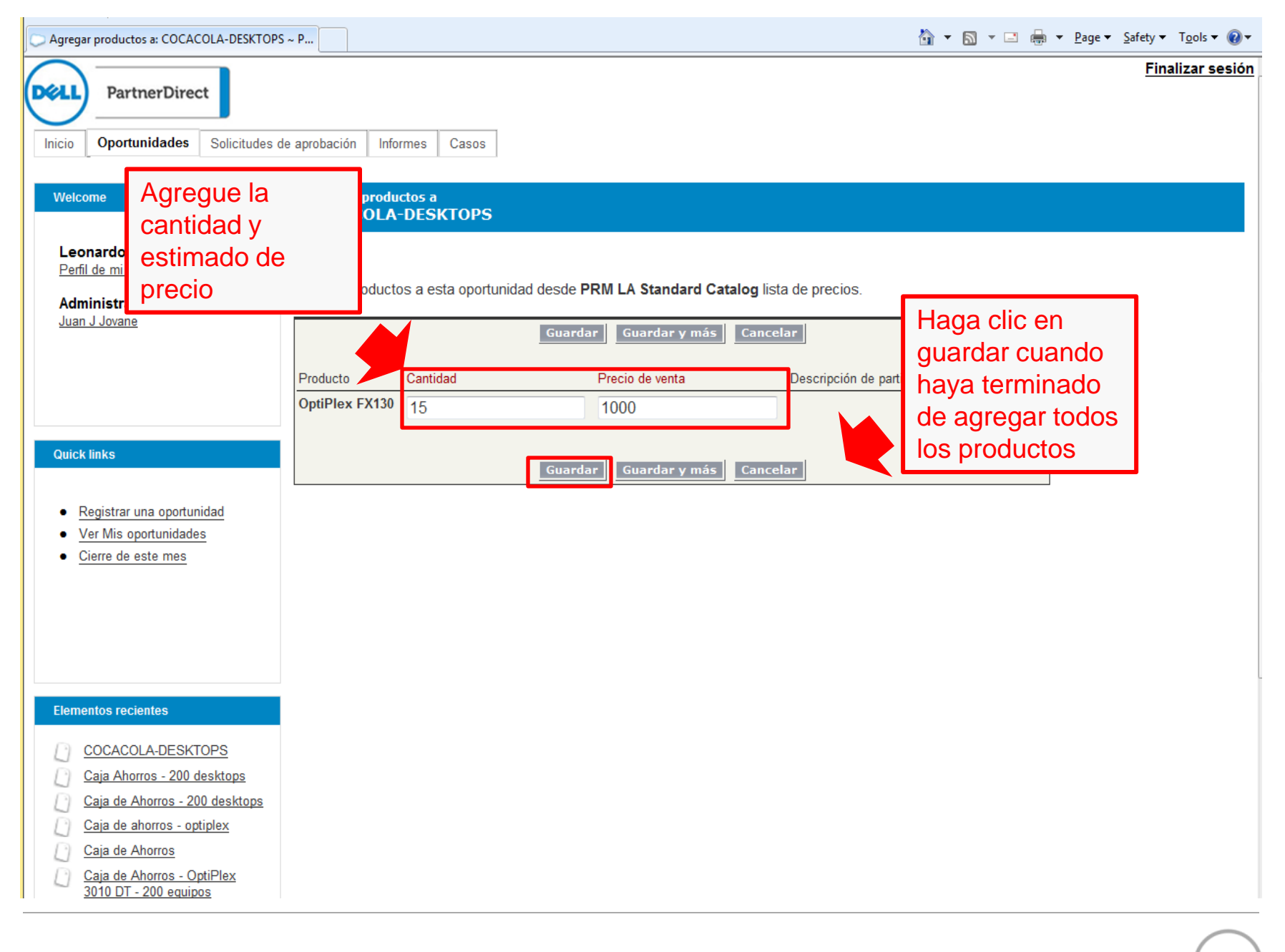

Déli

| Oportunidad: COCACOLA-DESKTOPS ~ Part               | tner                                  |                                                                           | 2                                                                                                    | 🕯 🔻 🔝 👻 🖶 🔻 <u>P</u> age 🔻 <u>S</u> afety 🕶 T <u>o</u> ols 🕶 🌘                                |
|-----------------------------------------------------|---------------------------------------|---------------------------------------------------------------------------|----------------------------------------------------------------------------------------------------|-----------------------------------------------------------------------------------------------|
| PartnerDirect Inicio Oportunidades Solicitudes      | de aprobación Informes Caso           | 15                                                                        |                                                                                                    | Finalizar ses                                                                                 |
| Welcome                                             | Oportunidad<br>COCACOLA-DESKTOF       | PS                                                                        |                                                                                                    | <u>Vista de impresión</u>                                                                     |
| Leonardo Gonzalez<br>Perfil de mi compañía          |                                       |                                                                           |                                                                                                    |                                                                                               |
| Administrador de canal:<br>Juan J Jovane            | Detalle de Oportunidad                | Modificar                                                                 | Duplicar  Enviar para aprobación Duplicar con productos Duplicar sin productos                           |                                                                                               |
|                                                     | Submission Status<br>Estado del envío | La oportunidad esta lista par<br>producto no están disponible<br>precios. | a ser evaluada - por favor haga clic en el botón [p<br>es en Internet. Por favor, póngase en contacto co | resentar aprobación]. Nota: los precios del<br>n su representante de Dell para la fijación de |
|                                                     | Detalles de la oportunidad            |                                                                           |                                                                                                    |                                                                                               |
| Quick links                                         | Nombre de la oportunidad 🍯            | COCACOLA-DESKTOPS                                                         | Representante de ventas<br>del Partner                                                                   | Leonardo Gonzalez                                                                             |
| - Desisters une coortunidad                         | Ingreso total estimado<br>para Dell   | USD 15.500,00                                                             | Email de representante de<br>ventas del Partner                                                          | hijostriunfadores blog@yahoo.com                                                              |
| Ver Mis oportunidades                               | Fecha de cierre 🌾                     | 11/04/2013                                                                | Representante de ventas<br>de teléfono                                                                   | 211-0000                                                                                      |
| Cierre de este mes                                  | ID del Partner                        |                                                                           | Estado de la oportunidad                                                                                 |                                                                                               |
|                                                     | Distributor Name                      | Dell PartnerDirect                                                        | Tipo de solución                                                                                         | Sólo Hardware de cliente                                                                      |
|                                                     | Tipo de oportunidad                   | Licitación pública                                                        | Solution Name                                                                                            | Desktop                                                                                       |
|                                                     | Public Tender Type                    |                                                                           | Alcance de la solucion                                                                                   |                                                                                               |
|                                                     | Region                                |                                                                           | Proposal Due Date                                                                                        | 3                                                                                             |
|                                                     | Name Primary Competitor               |                                                                           | Collaborating with Dell                                                                                  |                                                                                               |
| Elementos recientes                                 | Marketing Comments                    |                                                                           | oognont round                                                                                            | /                                                                                             |
| COCACOLA-DESKTOPS                                   | Sales Comments                        |                                                                           |                                                                                                    |                                                                                               |
| Caja Ahorros - 200 desktops                         | Justificación para el<br>registro (   | Colocar toda la información i                                             | referente a la oportunidad                                                                               |                                                                                               |
| Caja de Ahorros - 200 desktops                      | Sistemas y servicios de               | <del></del>                                                               |                                                                                                    |                                                                                               |
| Caja de ahorros - optiplex                          | Dell                                  |                                                                           |                                                                                                    |                                                                                               |
| Caja de Ahorros                                     | Detalles del usuario final            |                                                                           |                                                                                                    |                                                                                               |
| Caja de Ahorros - OptiPlex<br>3010 DT - 200 equipos | Nombre de la cuenta del               | COCA COLA                                                                 | Contacto usuario final                                                                                   | CLIENTE FINAL                                                                                 |

D¢LI

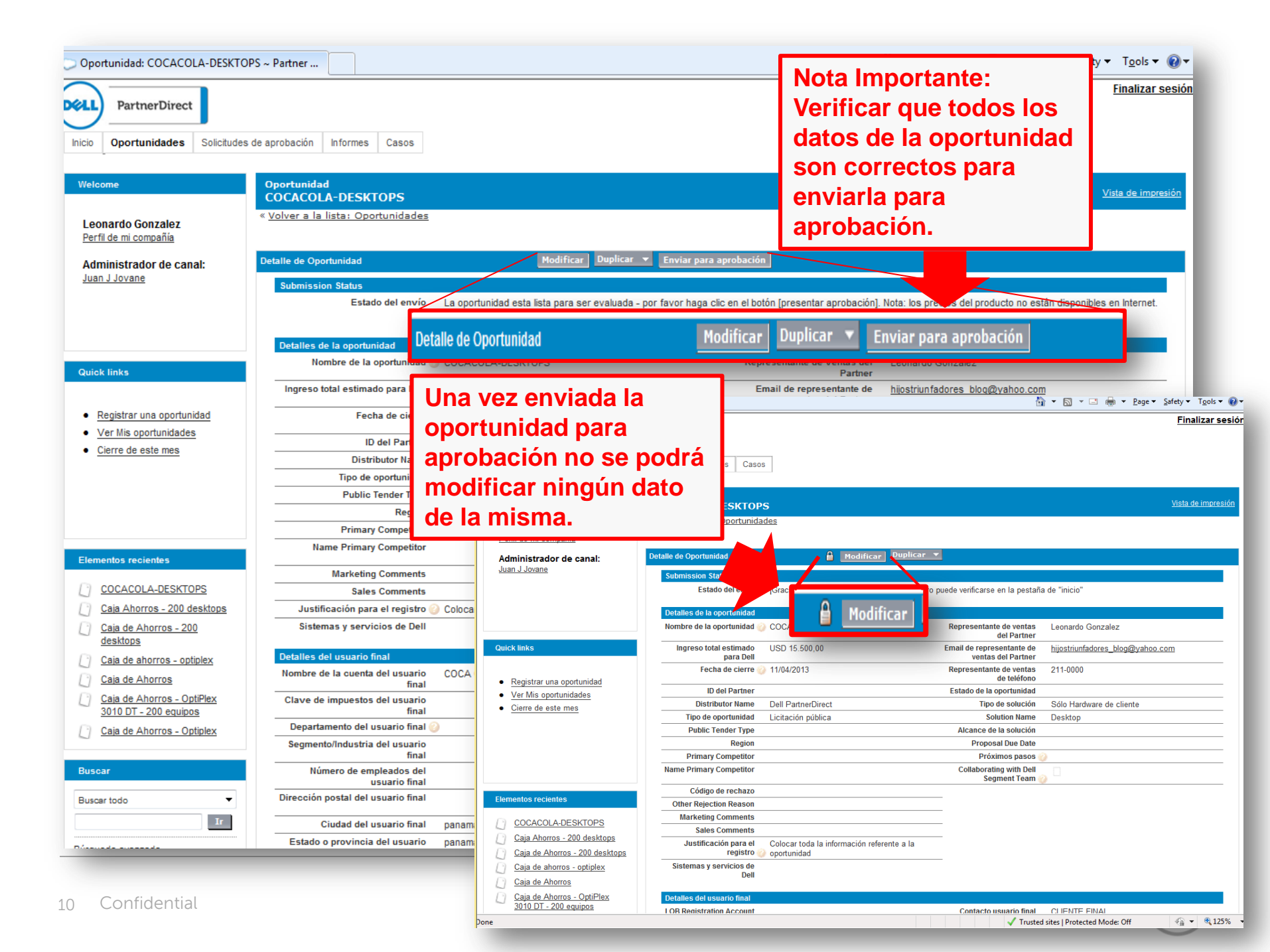

Estado del envío jGracias! El estatus de su solicitud de registro puede verificarse en la pestaña de "inicio"

🔒 Modificar Duplicar 🔻

| Рго | ductos (PRM LA Standa | rd Catalog)    | Agregar producto | Modificar todo | Seleccionar lista de precios | Ordenar              |
|-----|-----------------------|----------------|------------------|----------------|------------------------------|----------------------|
|     | Acción                | Producto       | Cantidad         | Precio de ve   | nta Precio total Des         | scripción de partida |
|     | Modificar   Eliminar  | OptiPlex FX130 | 15,00            | USD 1.000      | ,00 USD 15.000,00            |                      |

Total Opportunity Value - View Only

Nueva oportunidad

No hay registros que mostrar.

| Notas y archivos adjuntos             | Nota nueva    | Adjuntar archivo       |           |                  |      |                  |
|---------------------------------------|---------------|------------------------|-----------|------------------|------|------------------|
| No hay registros que mostrar.         |               |                        | Sta       | tus de la        |      |                  |
| Historial de aprobaciones             | Recuperar so  | licitud de aprobación  | 📕 Оро     | ortunidad        |      |                  |
| Acción                                |               |                        | Estado    | Fecha            | Come | s Estado general |
| Paso: Route to NOLA Deal Reg Approver | (pendiente de | la aprobación de prime | ro)       |                  |      | 🕒 Pendiente      |
|                                       |               |                        | Pendiente | 27/03/2013 10:47 |      |                  |
|                                       |               |                        | Pendiente | 27/03/2013 10:47 |      |                  |
|                                       |               |                        | Pendiente | 27/03/2013 10:47 |      |                  |
|                                       |               |                        | Pendiente | 27/03/2013 10:47 |      |                  |
|                                       |               |                        | Pendiente | 27/03/2013 10:47 |      |                  |
|                                       |               |                        |           |                  |      |                  |

Mostrar 6 más » | Ir a lista (11) »

| His | Historial de campos de oportunidades |                   |          |                                        |  |  |  |
|-----|--------------------------------------|-------------------|----------|----------------------------------------|--|--|--|
|     | Fecha                                | Usuario           | Conexión | Acción                                 |  |  |  |
|     | 27/03/2013 10:47                     | Leonardo Gonzalez |          | Registro bloqueado.                    |  |  |  |
|     | 27/03/2013 10:45                     | Leonardo Gonzalez |          | Se ha cambiado Importe a USD 15.000,00 |  |  |  |
|     | 27/03/2013 10:41                     | Leonardo Gonzalez |          | Creado.                                |  |  |  |

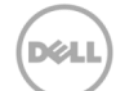

# Autentificado > Registro de Oportunidades > Modificar Oportunidad > Una vez aprobada

#### Notas:

- Después de aprobada la oportunidad se puede modificar.
- En la sección de productos es importante saber que las oportunidades no se pueden modificar por mas del 10% en cantidad y monto del producto.
- No pueden agregarse productos de una línea de negocio de producto distinta.

|                             |                       | Duplicar               | F Enviar para aproc | Jacion                        |                |
|-----------------------------|-----------------------|------------------------|---------------------|-------------------------------|----------------|
| ductos (PRM LA Stand        | dard Catalog)         | Agregar producto Me    | odificar todo Selec | cionar lista de precios Orde  | nar            |
| Acción                      | Producto              | Cantidad               | Precio de venta     | Precio total Descripció       | n de partida   |
| Modificar   Elimina         | ar OptiPlex FX130     | 15,00                  | USD 1.000,00        | USD 15.000,00                 |                |
| l Opportunity Value -       | View Only             | Nueva oportunidad      |                     |                               |                |
| No hay registros que        | mostrar.              |                        |                     |                               |                |
| s y archivos adjuntos       | S                     | Nota nueva Adjunta     | r archivo           |                               |                |
| No hay registros que        | mostrar.              |                        | 518                 | itus de la                    |                |
| orial de aprobaciones       | 5                     | Enviar para aprobaciór | Ор                  | ortunidad                     | 4              |
| Acción                      |                       | Estado Fecha           | Asignado a          | Aprobador real Co             | Estado general |
| Paso: Route to NO           | LA Deal Reg Approv    | er                     |                     |                               | Aprobado       |
|                             |                       | 27/03/2013 10:5        | 3 Ruth C. Sanmartin |                               |                |
|                             |                       | 27/03/2013 10:5        | 3 Luis Canal        |                               |                |
|                             |                       | 27/03/2013 10:5        | 3 Eric Flores       |                               |                |
|                             |                       | 27/03/2013 10:5        | 3 Nicole Williams   |                               |                |
|                             |                       | 27/03/2013 10:5        | 3 Victor Quintero   |                               |                |
| <u>Mostrar 6 más »   lr</u> | <u>a lista (11) »</u> |                        |                     |                               |                |
| orial de campos de oj       | portunidades          |                        |                     |                               |                |
| Fecha                       | Usuario               | Conex                  | ión Acción          |                               |                |
| 27/03/2013 10:53            | Gloria More           | no                     | Registro de         | esbloqueado.                  |                |
| 27/03/2013 10:47            | Leonardo G            | onzalez                | Registro bl         | oqueado.                      |                |
| 27/03/2013 10:45            | Leonardo G            | ionzalez               | Se ha cam           | biado Importe a USD 15.000,00 |                |
| 27/03/2013 10:41            | Leonardo G            | onzalez                | Creado.             |                               |                |
|                             |                       |                        |                     |                               |                |

Mostrarme 🔻 más registros por página de lista

#### Autentificado > Registro de Oportunidades > Modificar Oportunidad > Una vez aprobada

| Modificación de la oportunidad: COCACOLA -                           | D                                               |                                |             |                                                       |                                                              | <mark>⊪ ▼ <u>P</u>age ▼ <u>S</u>a</mark> | afety ▼ T <u>o</u> ols ▼ |
|----------------------------------------------------------------------|-------------------------------------------------|--------------------------------|-------------|-------------------------------------------------------|--------------------------------------------------------------|------------------------------------------|--------------------------|
| PartnerDirect Inicio Oportunidades Solicitudes de Welcome            | e aprobación Informes<br>Modificación de la opo | Casos                          |             |                                                       |                                                              |                                          | Finalizar sesiór         |
| Bookdate: el día en                                                  | COCACOLA - DES                                  | KTOPS<br>Guarda                | r Guardar y | nuevo Cancel                                          | ar                                                           |                                          |                          |
| ue se estima que                                                     | Detalles de la oportur                          | idad                           |             |                                                       |                                                              | = Informaci                              | ón obligatoria           |
| a orden va a ser<br>colocada                                         | Nombre de<br>la<br>oportunidad 🍘                | DCACOLA - DESKTOF              |             | Representante<br>de ventas del<br>Partner             | Leonardo Gonzalez                                            |                                          |                          |
|                                                                      | Ingreso total<br>estimado<br>para Dell          | .500                           |             | Email de<br>representante<br>de ventas del<br>Partner | hijostriunfadores_blog@y                                     |                                          | Estado de la oportunidad |
| Quick links                                                          | Fecha de<br>cierre 🌍                            | /04/2013 [ <u>27/03/2013</u> ] |             | Representante<br>de ventas de<br>teléfono             | 211-0000                                                     |                                          | •                        |
| Registrar una oportunidad     Ver Mis oportunidades                  | ID del Partner Distributor                      | ell PartnerDirect 👻            |             | Estado de la<br>oportunidad<br>Tipo de                | Ninguno<br>Ninguno<br>Planificacion - 1%                     |                                          | - ( <b>j</b>             |
| <u>Cierre de este mes</u>                                            | Tipo de Lie<br>oportunidad                      | citación pública               | •           | Solution<br>Name                                      | Descubrir - 10%<br>Calificación - 30%<br>Propuesta - 60%     |                                          |                          |
|                                                                      | Public Tender<br>Type<br>Region                 | linguno<br>√inguno ▼           | - (1)       | Alcance de la<br>solución<br>Competidor               | Compromiso - 90%<br>Ganada - 100%<br>Perdida, Cancelada - 0% |                                          | •                        |
| Elementos recientes                                                  | Primary<br>Competitor                           | Jinguno ▼ 🗊                    |             | Proposal Due<br>Date                                  | [ 27/03/2013 ]                                               |                                          |                          |
| COCACOLA - DESKTOPS                                                  | Primary<br>Competitor                           |                                |             | pasos (                                               |                                                              |                                          |                          |
| Caja Ahorros - 200 desktops           Caja de Ahorros - 200 desktops | Comments                                        |                                | *<br>•      | with Dell<br>Segment<br>Team @                        |                                                              |                                          |                          |
| Caja de ahorros - optiplex           Caja de Ahorros                 | Sales<br>Comments                               |                                | <b>^</b>    |                                                       |                                                              |                                          |                          |
| Caja de Ahorros - OptiPlex                                           |                                                 |                                | V           |                                                       |                                                              |                                          | $\langle \rangle$        |

# Autentificado > Registro de Oportunidades > Modificar Oportunidad > una vez aprobada

| PartnerDirect                                                            |                                        |                           |             |                                                       | <b>.</b>                 | Finalizar sesiór          |
|--------------------------------------------------------------------------|----------------------------------------|---------------------------|-------------|-------------------------------------------------------|--------------------------|---------------------------|
| Inicio Oportunidades Solicitudes o                                       | le aprobación Inform                   | es Casos                  |             |                                                       |                          |                           |
|                                                                          |                                        |                           |             |                                                       |                          |                           |
| Welcome                                                                  | Modificación de l<br>COCACOLA -        | a oportunidad<br>DESKTOPS |             |                                                       |                          |                           |
| Leonardo Gonzalez<br>Perfil de mi compañía                               |                                        |                           |             |                                                       |                          |                           |
| Administrador do capal:                                                  | Modificar Oportunida                   | d Guard                   | dar Guardar | y nuevo Cancel                                        | ar                       |                           |
| Juan J Jovane                                                            | Detalles de la op                      | ortunidad                 |             |                                                       |                          | = Información obligatoria |
|                                                                          | "Nombre de<br>la<br>oportunidad 😰      | COCACOLA - DESKTOF        |             | Representante<br>de ventas del<br>Partner             | Leonardo Gonzalez        |                           |
|                                                                          | Ingreso total<br>estimado<br>para Dell | 15.500                    |             | Email de<br>representante<br>de ventas del<br>Partner | hijostriunfadores_blog@y |                           |
| Quick links                                                              | Fecha de<br>cierre 🥝                   | 11/04/2013 [ 27/03/2013 ] |             | Representante<br>de ventas de<br>teléfono             | 211-0000                 |                           |
| Registrar una oportunidad                                                | ID del Partner                         |                           |             | Estado de la<br>oportunidad                           | Planificacion - 1%       | •                         |
| Ver Mis oportunidades     Cierre de este mes                             | Distributor                            | Dell PartnerDirect 🔻      |             | Tipo de<br>solución                                   | Sólo Hardware de cliente | - 🚺                       |
|                                                                          | Tipo de<br>oportunidad                 | Licitación pública        |             | Solution<br>Name                                      | Desktop 🗸 🕄              |                           |
|                                                                          | Public Tender<br>Type                  | Ninguno                   | - 🚹         | Alcance de la solución                                | Solo hardware y soporte  |                           |
|                                                                          | Region                                 | Ninguno 🔻                 |             | Competidor                                            | Ninguno                  |                           |
|                                                                          | Primary<br>Competitor                  | Ninguno 🔻 🚯               |             | Proposal Due<br>Date                                  | [ 27/03/2013 ]           |                           |
| Elementos recientes                                                      | Name                                   |                           |             | Próximos                                              |                          |                           |
| COCACOLA - DESKTOPS                                                      | Competitor                             |                           |             | pasos 🌍                                               |                          |                           |
| MCLA North REL Unassigned<br>Panama                                      | Marketing<br>Comments                  |                           | *           | Collaborating<br>with Dell<br>Segment                 |                          |                           |
| <u>Caja Ahorros - 200 desktops</u> <u>Caja de Ahorros - 200 desktops</u> | Sales<br>Comments                      |                           | <b>^</b>    | Team 🥝                                                |                          |                           |
| Caja de ahorros - optiplex                                               |                                        |                           | -           |                                                       |                          |                           |

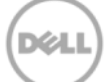

# Autentificado > Registro de Oportunidades > Modificar Oportunidad > una vez aprobada

| Modificación de la oportunidad: COCACOLA - D |                                           |                                     |                                                              | 🟠 🔻 🖾 👻 🖶 🖛 🕈 Page 🕶                      | <u>S</u> afety ▼ T <u>o</u> ols ▼ @ • |
|----------------------------------------------|-------------------------------------------|-------------------------------------|--------------------------------------------------------------|-------------------------------------------|---------------------------------------|
|                                              | Segmento/Industria<br>del usuario fina    |                                     | Correo electrónico<br>del usuario final                      | clientefinal@cocacola.com.mx              |                                       |
|                                              | Número de<br>empleados de<br>usuario fina |                                     | Número de teléfono<br>móvil del usuario final                |                                           |                                       |
|                                              | Dirección postal de<br>usuario fina       |                                     | Número de fax del                                            |                                           |                                       |
|                                              | Ciudad del usuario<br>fina                | panama                              | End User Segment                                             | Ninguno                                   | •                                     |
|                                              | Estado o provincia<br>del usuario fina    | panama                              | Sitto web del usuario<br>final (dirección URL)               |                                           |                                       |
|                                              | Código postal de<br>usuario fina          |                                     | Indique si el cliente<br>forma parte de una<br>empresa mayor | No                                        |                                       |
|                                              | País del usuario fina                     | PANAMA                              | Meeting with<br>Customer?                                    | Ninguno 🔻                                 |                                       |
|                                              |                                           |                                     | Meeting Date                                                 | [ 27/03/2013 ]                            |                                       |
|                                              | Información sobre                         | Esta sección e                      | S                                                            |                                           |                                       |
|                                              | ganamos / pere<br>opo                     | solamente de                        | Partier arg                                                  | oportunidad                               |                                       |
|                                              | Comentarios del<br>sobre haber g          | consulta, no de                     | ebe                                                          | *                                         |                                       |
|                                              |                                           | modificarse.                        |                                                              |                                           |                                       |
|                                              |                                           |                                     |                                                              | *                                         |                                       |
|                                              | Información de regis                      | tro (sólo lectura, se genera de for | ma automática)                                               |                                           |                                       |
|                                              | Identificación<br>oportu                  | de la 5934846<br>nidad:             |                                                              | Etapa Planificar - 1%                     | •                                     |
|                                              | Cuenta del                                | socio Capacitacion de Dell          | Estado                                                       | de registro del Aprobada<br>oportunidades |                                       |
|                                              | Propietario<br>oportu                     | de la Leonardo Gonzalez<br>nidad    |                                                              | Tipo Oportunidad – Indirecta              |                                       |
|                                              | ID de solución OS                         | C [no<br>ditar]                     |                                                              | Domain 🌍 Deal Reg                         |                                       |
|                                              | Fecha de caducidad                        | de la 26/05/2013                    |                                                              |                                           |                                       |
|                                              | Estado de la solicit<br>renov             | ud de New<br>ación                  |                                                              |                                           |                                       |
|                                              |                                           | Guar                                | dar Guardar y nuevo Cancela                                  | ar                                        |                                       |

### Autentificado > Registro de Oportunidades > Modificar Oportunidad > Next Step

| Modificación de la oportunidad: COCACOL                                  | A - D                                                 |                                                       | 👌 🕶 🔊 👻 🖻                | ➡ Page ▼ Safety ▼ Tools ▼ |
|--------------------------------------------------------------------------|-------------------------------------------------------|-------------------------------------------------------|--------------------------|---------------------------|
| PartnerDirect                                                            |                                                       |                                                       |                          | Finalizar sesión          |
| Inicio Oportunidades Solicitudes d                                       | le aprobación Informes Casos                          |                                                       |                          |                           |
| Welcome                                                                  | Modificación de la oportunidad<br>COCACOLA - DESKTOPS |                                                       |                          |                           |
| Leonardo Gonzalez<br>Perfil de mi compañía                               |                                                       |                                                       |                          |                           |
|                                                                          | Modificar Oportunidad Guardar G                       | Guardar y nuevo Cance                                 | lar                      |                           |
| Juan J Jovane                                                            | Detalles de la oportunidad                            |                                                       |                          | = Información obligatoria |
|                                                                          | Nombre de COCACOLA - DESKTOF<br>la<br>oportunidad 🥹   | Representante<br>de ventas del<br>Partner             | Leonardo Gonzalez        |                           |
|                                                                          | Ingreso total<br>estimado<br>para Dell                | Email de<br>representante<br>de ventas del<br>Partner | hijostriunfadores_blog@y |                           |
| Quick links                                                              | Fecha de [11/04/2013 [27/03/2013]<br>cierre           | Representante<br>de ventas de<br>teléfono             | 211-0000                 |                           |
| <ul> <li>Registrar una oportunidad</li> </ul>                            | ID del Destree                                        | Estado de la                                          | Planificacion - 1%       | •                         |
| Ver Mis oportunidades     Cierre de este mes                             | Explique al equipo de ventas l                        | OS Tipo de solución                                   | Sólo Hardware de cliente | - 🗊                       |
|                                                                          | próximos pasos a seguir con la                        | a Solution                                            | Desktop 👻 🗊              |                           |
|                                                                          | oportunidad                                           | Alcance de la solución                                | Solo hardware y soporte  | •                         |
|                                                                          | kegionNinguno ▼                                       | Competidor<br>principal                               | Ninguno                  |                           |
|                                                                          | Primary                                               | Proposal Due                                          | [ 27/03/2013 ]           |                           |
| Elementos recientes                                                      | Name                                                  | Próximos                                              |                          | 7                         |
| COCACOLA - DESKTOPS                                                      | Competitor                                            | pasos                                                 |                          |                           |
| MCLA North REL Unassigned<br>Panama                                      | Marketing<br>Comments                                 | Collaborating<br>with Dell<br>Segment                 |                          |                           |
| <u>Caja Ahorros - 200 desktops</u> <u>Caja de Ahorros - 200 desktops</u> | Sales 🗸                                               | Team (                                                | 2                        | _                         |
| Caja de ahorros - optiplex                                               | -                                                     | -                                                     |                          |                           |

Global Marketing

#### Autentificado > Registro de Oportunidades > Reportes

| PartnerDirect                                                                           | Finalizar sesión                                                                                                    |
|-----------------------------------------------------------------------------------------|----------------------------------------------------------------------------------------------------|
| Inicio Oportunidades Solicitudes                                                        | de apropación Informes Casos                                                                                                    |
| Welcome                                                                                 | Informes<br>Inicio                                                                                                    |
| Mexico Tester<br>Perfil de mi compañía<br>Administrador de canal:<br>Global data admin  | Introduzca palabras clave para buscar informes personalizados coincidentes. Buscar informe                                                                                                    |
|                                                                                         | Carpetas de informes Carpeta WW Partner Reports Ir WW Partner Reports                                                                                                    |
| Quick links                                                                             | Todos los informes         Informes recientes         Volver a ordenar carpetas         Plegar todo         Ampliar todo                                                                                                    |
| <u>Registrar una oportunidad</u> <u>Ver Mis oportunidades</u> <u>Cierre de este mes</u> | WW Partner Reports         Exportar       All Approved Open Deals       - All open approved deals         Exportar       Closed Lost Deals       - All deals approved, where stage = Lost, Cancelled - 0%         Exportar       Closed Won Deals       - All deals where stage = win - 100%         Exportar       Deals Closing this month       - All open approved deals that have a close date of this month         Exportar       Deals that expire in 30 days       - All open approved deals that expire in 30 days                                                                                                    |
|                                                                                         | Exportar       Deals that expire in 60 days       -         Exportar       Expired Deals       -       All deals open         Exportar       Rejected Deals       -       All deals sub                                                                                                    |
|                                                                                         | Exportar       All Approved Open Deals       – All open approved deals         Exportar       Closed Lost Deals       – All deals approved, where stage = Lost, Cancelled - 0%         Exportar       Closed Won Deals       – All deals where stage = win - 100%         Exportar       Deals Closing this month       – All open approved deals that have a close date of this month         Exportar       Deals Closing this month       – All open approved deals that expire in 30 days         Exportar       Deals that expire in 30 days       – All open approved deals that expire in 60 days         Exportar       Deals that expire in 60 days       – All open approved deals that expire in 60 days         Exportar       Exportar       Deals that expire in 60 days       – All open approved deals that expire in 60 days         Exportar       Rejected Deals       – All deals open deals where deal expiration date is earlier than today         Exportar       Rejected Deals       – All deals submitted, deal reg status = rejected |

DELL

| II Approved Open Deals ~ Partner Direct Portal                                                     |                                            |                                                    |       | 🏠 🔻 🔊                                   | - 🗆 🖨          | ▼ <u>P</u> age ▼ <u>S</u> at | iety ▼ T <u>o</u> o |
|----------------------------------------------------------------------------------------------------|--------------------------------------------|----------------------------------------------------|-------|-----------------------------------------|----------------|------------------------------|---------------------|
| PartnerDirect                                                                                      |                                            |                                                    |       |                                         |                | <u>Fi</u>                    | nalizar s           |
| cio Oportunidades Solicitudes de a                                                                 | probación <b>Informes</b> C                | asos                                               |       |                                         |                |                              |                     |
| Approved Open Deals                                                                                |                                            |                                                    |       |                                         |                |                              |                     |
|                                                                                                    |                                            |                                                    |       |                                         |                |                              |                     |
| Estado de generación del informe<br>El informe no ha devuelto resultados.                          | 21<br>                                     |                                                    |       |                                         |                |                              |                     |
| Capacitacion de Dell Partner Manager                                                               |                                            |                                                    |       |                                         |                |                              |                     |
| Dpciones del informe:<br>Ejecutar informe Ocultar detalles                                         | Vista de impresión Expo                    | rtar detalles                                      |       |                                         |                |                              |                     |
| Informe αenerado:                                                                                  |                                            |                                                    |       |                                         |                |                              |                     |
| Filtrar por:<br>Estado de registro del oportunidad                                                 | <b>des</b> igual a <b>Aprobada</b>         |                                                    |       |                                         |                |                              |                     |
| Nombre de la         Nombre de la           cuenta del         oportunidad           usuario final | Identificación de la So<br>oportunidad: Na | lution Fecha de caducidad<br>me de la oportunidad: | Etapa | <u>Propietario de la</u><br>oportunidad | <u>Importe</u> | E Fecha de<br>cierre         |                     |
| Sumas totales (0 registros)                                                                        |                                            |                                                    |       |                                         |                |                              |                     |
|                                                                                                    |                                            |                                                    |       |                                         |                |                              |                     |
|                                                                                                    | laforma o in                               |                                                    |       |                                         |                |                              |                     |

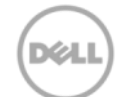

1. El Partner accedera el listado de oportunidades activas

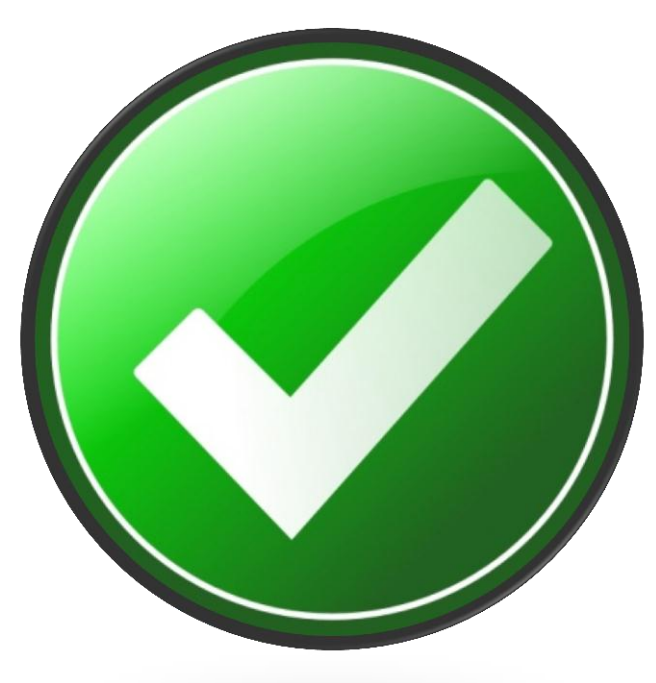

2. El boton "Solicitar renovación" estará disponible 21 dias antes de su fecha de expiración

3. El Partner será notificado de que la solicitud de renovación está bajo revisión. El equipo de Operaciones será notificado

4. Una vez aprobado / declinada la solicitud, el Partner recibirá una notificación con la respuesta

5. Mayor información sobre la nueva fecha de expiración y comentarios pueden ser encontrados dentro del Portal accediendo a los detalles del registro

Confidential

Dentro de la nueva página de registro de oportunidades, se habilitó una nueva vista para ayudar a nuestros Partners a visualizar los deals que están por vencer en los proximos 30 días. A 21 días de expirar una oportunidad, una opción para "Solicitar Renovación" estará disponible para cada oportunidad.

| rtunites expiring in next 30 days | i <b>v</b>                      |                                       |                                   |                     |                             |                                      |                    |                                |
|-----------------------------------|---------------------------------|---------------------------------------|-----------------------------------|---------------------|-----------------------------|--------------------------------------|--------------------|--------------------------------|
|                                   | A B C D E F                     | G   H   I   J   K   L   M   N   Ñ   O | P   Q   R   S   T   U   V   W   X | Y Z O               | Todos                       |                                      |                    |                                |
|                                   |                                 | Nueva opor                            | tunidad                           |                     |                             |                                      |                    |                                |
| Renovación de Acción Nor          | mbre de la cuenta del usuario f | inal 🔺 Nombre de la oportunidad       | identificación de la oportunidad: | Etapa               | Solution Name               | Fecha de caducidad de la oportunidad | I: Fecha de clerre | Importe Estado de la solicitur |
| Solicitar renovación              |                                 |                                       |                                   | Descubrin<br>- 10%  | Optimization/Virtualization | 29/12/2012                           | 15/02/2013         | USD 17,000.00 New              |
| Solicitar renovación              |                                 |                                       |                                   | Descubrin<br>- 10%  | Optimization/Virtualization | 22/12/2012                           | 15/02/2013         | USD 20,000.00 New              |
| Solicitar renovación              |                                 |                                       |                                   | Proponer<br>- 60%   | Energy Smart<br>Assessment  | 18/12/2012                           | 21/12/2012         | USD 20,000.00 New              |
|                                   |                                 |                                       |                                   | Clasificar<br>- 30% | Desktop                     | 07/01/2013                           | 15/05/2013         | USD 81,460.00 New              |
| Solicitar renovación              |                                 | e                                     |                                   | Proponer<br>- 60%   | Energy Smart<br>Assessment  | 01/01/2013                           | 21/12/2012         | USD 32,000.00 New              |
| Solicitar renovación              |                                 |                                       |                                   | Clasificar<br>- 30% | Energy Smart<br>Assessment  | 15/12/2012                           | 01/04/2013         | USD 63,000.00 New              |
| Solicitar renovación              |                                 |                                       |                                   | Clasificar<br>- 30% | Energy Smart<br>Assessment  | 14/12/2012                           | 15/02/2013         | USD 45,300.00 New              |

| Solicitar renovación                                                                                           |
|----------------------------------------------------------------------------------------------------|
| Debajo seleccione la acción correspondiente que haya realizado para avanzar hacia el cierre de la oportunidad. |
| Fase actualizada                                                                                               |
| Fecha de cierre actualizada                                                                                    |
| Próximos pasos actualizados                                                                                    |
| Llamadas registradas o notas ingresadas                                                                        |
| Actualización de la declaración de justificación                                                               |
| Enviar Cancelar                                                                                                |

• Tendrá la posibilidad de informar las acciones que se han tomado a lo largo del desarrollo de la oportunidad para agilizar su renovación.

• Email de aprobación de Autorenovación

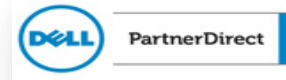

Liza O'Brien

This is to confirm the following deal associated to one of your accounts has been renewed.

Deal ID: 4586616 Opportunity Name: PRM UAT US Partner Account 1 - auto renewal lk 2 Deal Expiration Date:12/23/2012

Please make sure you continue to update your deal with your progress (update stage, add meeting notes, etc.).

If this deal is no longer active, please close out as appropriate.

Please contact your sales team should need further assistance.

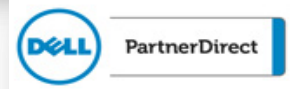

Liza O'Brien

This is a notification to inform you the following deal associated to one of your accounts has been declined for renewal.

Deal ID: 4586676 Opportunity Name: PRM UAT US Partner Account 1 - Auto renewal lk 31 Deal Expiration Date:10/31/2012 Rejection Reason: Insufficient Renewal Progress Update

We require progress updates to the deal for renewal requests (eg. update stage, update book date, add meeting notes, etc.). Please contact your Dell partner sales team with any questions.

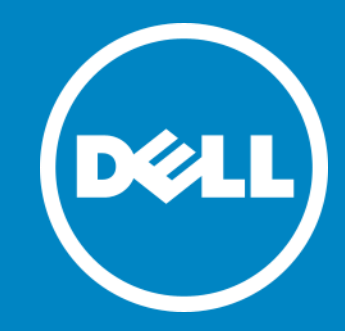

#### Gracias!